変数情報の一括編集

Q07 何個もの変数の変数名と属性を一度に指定する方法はありますか?

## A07 変数情報の一括指定ができます.

通常,変数名,属性の変更(量的変数 質的変数の変更等)は,ワークシート上で,上の変数 名をダブルクリックすることで行うことができます.

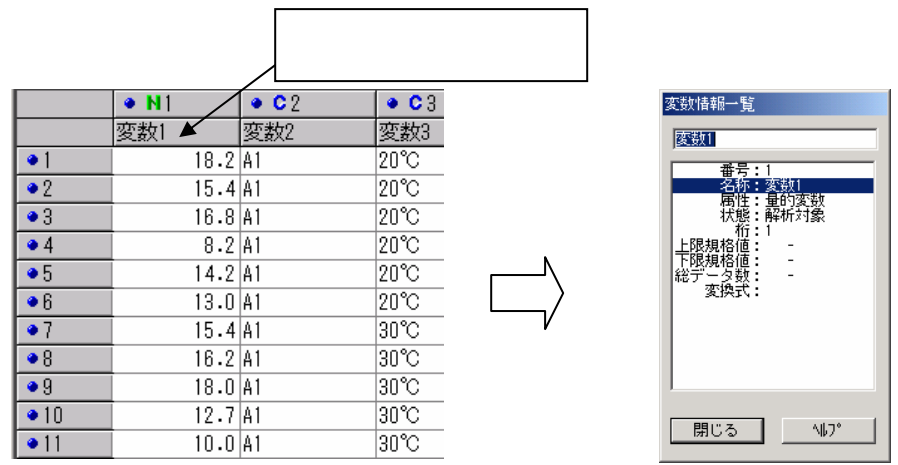

この操作をたくさんの変数がある場合に行うと,変数1つ1つ指定しなくてはならなく,とても面 倒です.[変数]-[変数情報の一括編集/変数変換]を選択すると,変数情報の一括編集画面 が現れ,ここで変数名,属性等を一度に編集できます.

| 77(16(E)                  | 編集(2) 表示(2) 基本解析(2) 年          | は他 ツール田                    | MyxEa~(U         |
|---------------------------|--------------------------------|----------------------------|------------------|
| <mark>ک (کھ</mark><br>ررد | 線り返し〈B〉                        | CTRL+R                     | 4.1-             |
|                           | 470期の①<br>コピー©)<br>私の付け®       | CTRL+X<br>CTRL+C<br>CTRL+V | <u>-100</u> 1.00 |
| <b>Ⅲ1:</b> 新              | 排入(1)<br>前(198(12)             | CTRL+INS<br>CTRL+DEL       |                  |
|                           | 元に戻す(1)                        | CTRL+U                     | N4               |
|                           | 作9回4(P)                        | CTFL+A                     | 数4               |
| •1                        | 実設情報の一括編集/実験実換(型)              | CTRL+I                     |                  |
| •2                        | 実験の一括指定(M)。<br>デジア%の一括指定(検索化)。 | CTRL+E<br>CTRL+F           |                  |
| •4                        | 置換(E)<br>並べ替え(S)               | CTRL+H                     |                  |
| •7                        | 711/197(Q)                     |                            |                  |

- 1 -

© 2010, The Institute of JUSE. All Rights Reserved.

| 数情報の一打<br> 入力項目   | 話編集<br>_Fx |             |                    |       |      |        |
|-------------------|------------|-------------|--------------------|-------|------|--------|
| • ×               | 췵          |             | 入力例:2.5*X2, Ln(X5) |       |      |        |
| N                 | 名称         | 属性桁         | 変換式                | 上限規格  | 下限規格 | 総データ ▲ |
| 11 変数             | 1          | 量的変数 1      |                    | -     | -    | -      |
| 2 変数              | 2          | 質的変数        |                    |       |      |        |
| :3 変数             | 3          | 質的変数        |                    |       |      |        |
| /4 友奴/            | +          | 目的复数 音的变数 3 |                    | -     | -    | -      |
| 16 変数             | 5          | 量的変数 3      |                    | -     | -    | -      |
| 17 変数             | 7          | 量的変数 3      |                    | -     | -    | -      |
| 18 変数             | 3          | 量的変数 3      |                    | -     | -    | -      |
| 19 変数:<br>110 変数: | ,<br>10    | 重切复数 3      |                    | -     | -    | -      |
| ↓10 叉蚊<br>↓11 変数  | 11         | 量的変数 3      |                    | -     | -    | -      |
| 112 変数            | 12         | 量的変数 3      |                    | -     | -    | -      |
| 113 変数            | 13         | 量的変数 3      |                    | -     | -    | -      |
| ↓14 変数1           | 14         | 量的変数 3      |                    | -     | -    | -      |
| 110 変数<br>116 変数  | 10         | 重切変数で       |                    | -     | -    |        |
| 117 変数            | 17         | 量的変数 3      |                    | -     | -    | -      |
| 18 変数             | 18         | 量的変数 3      |                    | -     | -    | -      |
| V 19 変数           | 19         | 量的変数 3      |                    | -     | -    | -      |
| 1/20 変数:          | 20         | 重的変数 3      |                    | -     | -    | -      |
| 2 21 26 160       | -          | HER 1 26 HO |                    |       |      |        |
| <b>∿⊮</b> 7°      |            |             |                    | 閉     | じる   |        |
|                   |            |             |                    |       |      |        |
|                   |            |             |                    |       |      |        |
| 吉報の               | )—括:       | 招定画面        | □ 枩教名 屋性           | _ 変換す | て等が  | 編集で    |

変更したい変数名をクリックすると,画面上の入力項目が編集状態になりますので,そこで変数 名を変更します.

| 変對 情報                                                                                                    | 版の一括編集                                  |                |     |      |      |      |   |
|----------------------------------------------------------------------------------------------------|-----------------------------------------|----------------|-----|------|------|------|---|
|                                                                                                    |                                         |                |     |      |      | _    |   |
| 人力式                                                                                                    | 頁目 変数2                                  | )              |     |      |      |      |   |
|                                                                                                    | - Í []                                  |                |     |      |      |      |   |
| Image: Contract of the second second seco | X ZI A                                  |                |     |      |      |      |   |
|                                                                                                    |                                         |                |     |      |      |      |   |
|                                                                                                    |                                         |                |     |      |      |      |   |
| N                                                                                                    | 名称                                      | 属性 桁           | 変換式 | 上限規格 | 下限規格 | 総データ |   |
| S 1                                                                                                    | サンブル名                                   | サンプル名          |     |      |      |      |   |
| N 2                                                                                                    | 審戦2                                     | 量的変数 3         |     | -    | -    | -    |   |
| N 3                                                                                                    | 変数3                                     | 量的変数 3         |     | -    | -    | -    |   |
| N 4                                                                                                    | 変数4                                     | 量的変数 3         |     | -    | -    | -    |   |
| N 5                                                                                                    | 変数5                                     | 量的変数 3         |     | -    | -    | -    |   |
| N 6                                                                                                    | 変数6                                     | 量的変数 3         |     | -    | -    | -    |   |
| N 7                                                                                                    | 変数7                                     | 量的変数 3         |     | -    | -    | -    |   |
| N 8                                                                                                    | 変数8                                     | 量的変数 3         |     | -    | -    | -    |   |
| N 9                                                                                                    | 发现9<br>东西和10                            | 重的发数 3         |     | -    | -    | -    |   |
| N TU                                                                                                    | (変)後期10<br>(変)また11                      | 重切変数の          |     | -    | -    | -    |   |
| N 11                                                                                                    | 波安川1                                    | 重切変数 3 月65本港 9 |     | -    | -    | -    |   |
| N 12                                                                                                    | 2015月12                                 | 単町変形して         |     | -    | -    | -    |   |
| N 10                                                                                                    | 波(女父) (3)<br>2013年1月                    | 単の実践の          |     | -    | -    | -    |   |
| N 14                                                                                                    | (2) (2) (2) (2) (2) (2) (2) (2) (2) (2) | 里町変数の          |     | -    | -    |      |   |
| N 16                                                                                                    | 返安(10)<br>亦形相ら                          | 里町波数の          |     | _    | _    | _    |   |
| N 17                                                                                                    | ⊴Q_gX10<br>花玉h17                        | 量的変数 3         |     | _    | _    | _    |   |
| N 18                                                                                                    | 変動18                                    | 量的変数 3         |     | -    | -    | _    |   |
| N 19                                                                                                    | 変動10                                    | 量的変数 3         |     | -    | -    | -    |   |
| N 20                                                                                                    | 変動20                                    | 量的変数 3         |     | -    | -    | -    |   |
| N 21                                                                                                    | 密動21                                    | 量的変数 3         |     | -    | -    | -    | - |
| 1                                                                                                    | 7°                                      |                |     | 開    | じる   |      |   |

この操作を繰り返し行って下さい.

全ての編集が終わったら、[閉じる]ボタンを押します.

掲載されている著作物の著作権については、制作した当事者に帰属します.

著作者の許可なく営利・非営利・イントラネットを問わず,本著作物の複製・ 転用・販売等を禁止します.

所属および役職等は、公開当時のものです.

■公開資料ページ 弊社ウェブページで各種資料をご覧いただけます <u>http://www.i-juse.co.jp/statistics/jirei/</u>

■お問い合わせ先 (株)日科技研 数理事業部 パッケージサポート係 <u>http:/www.i-juse.co.jp/statistics/support/contact.html</u>